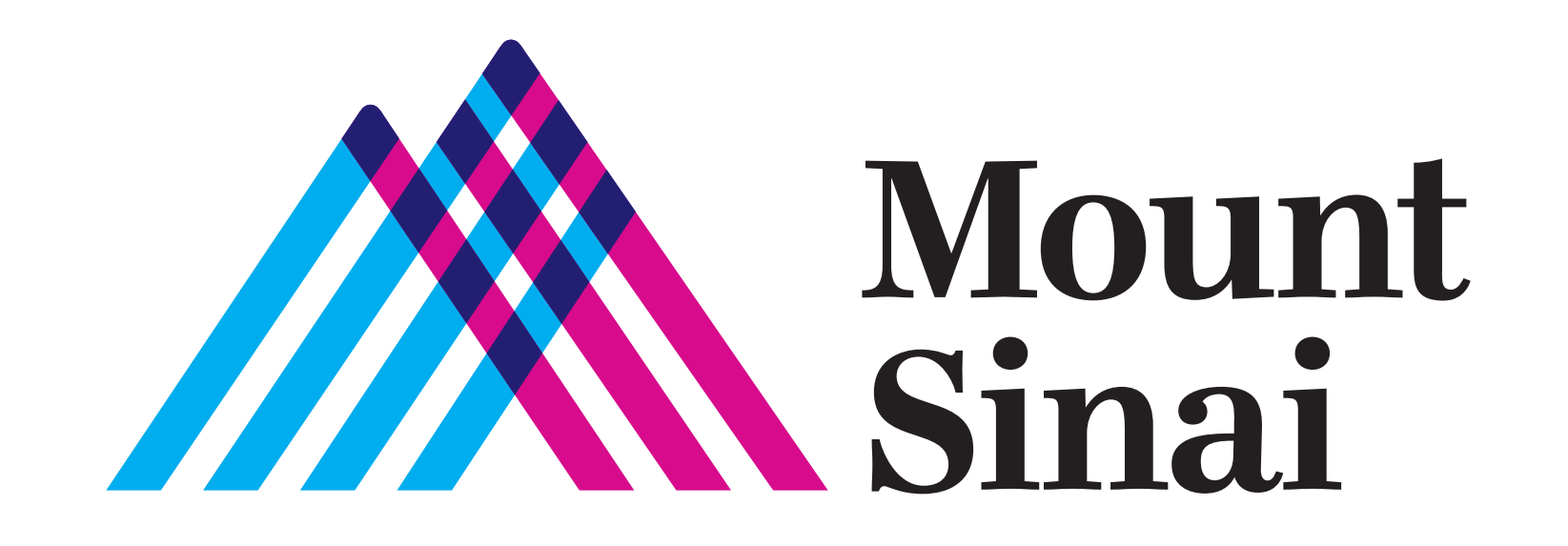

# KONEKTE W AK PWÒCH OU YO VITYÈLMAN

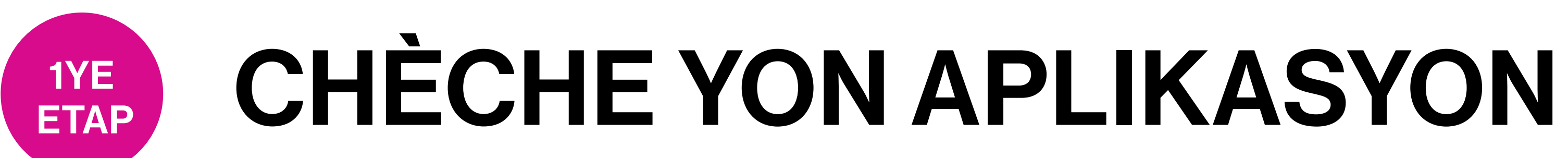

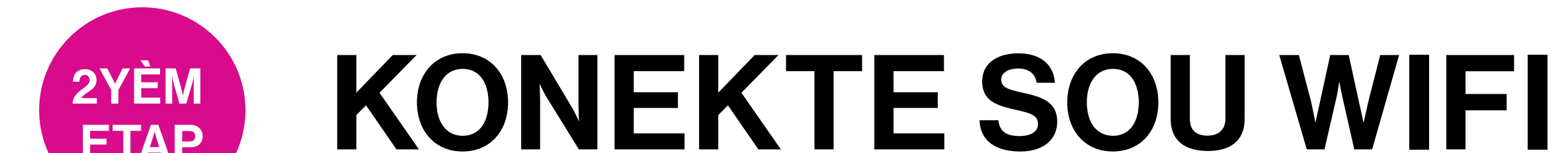

Nan Telefòn Entelijan ak Aparèy yo, w ap jwenn aplikasyon pou kominike atravè tchat videyo:

**Aparèy Apple** 

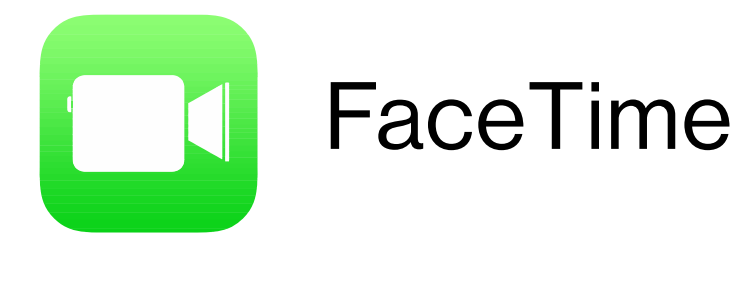

**Aparèy Android** 

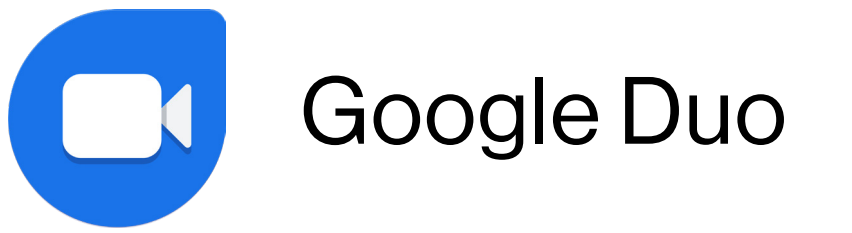

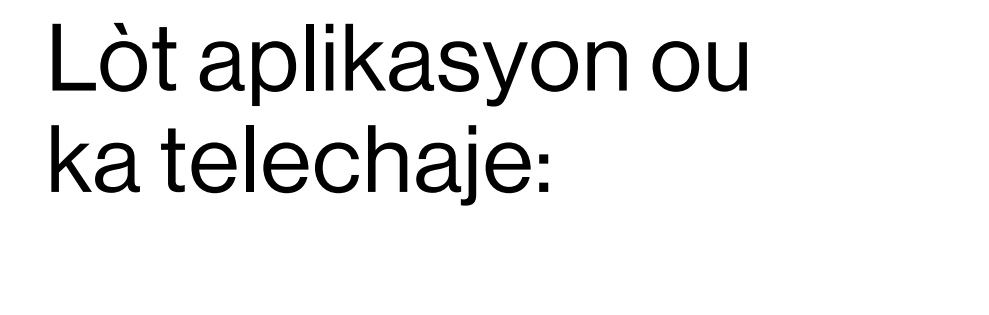

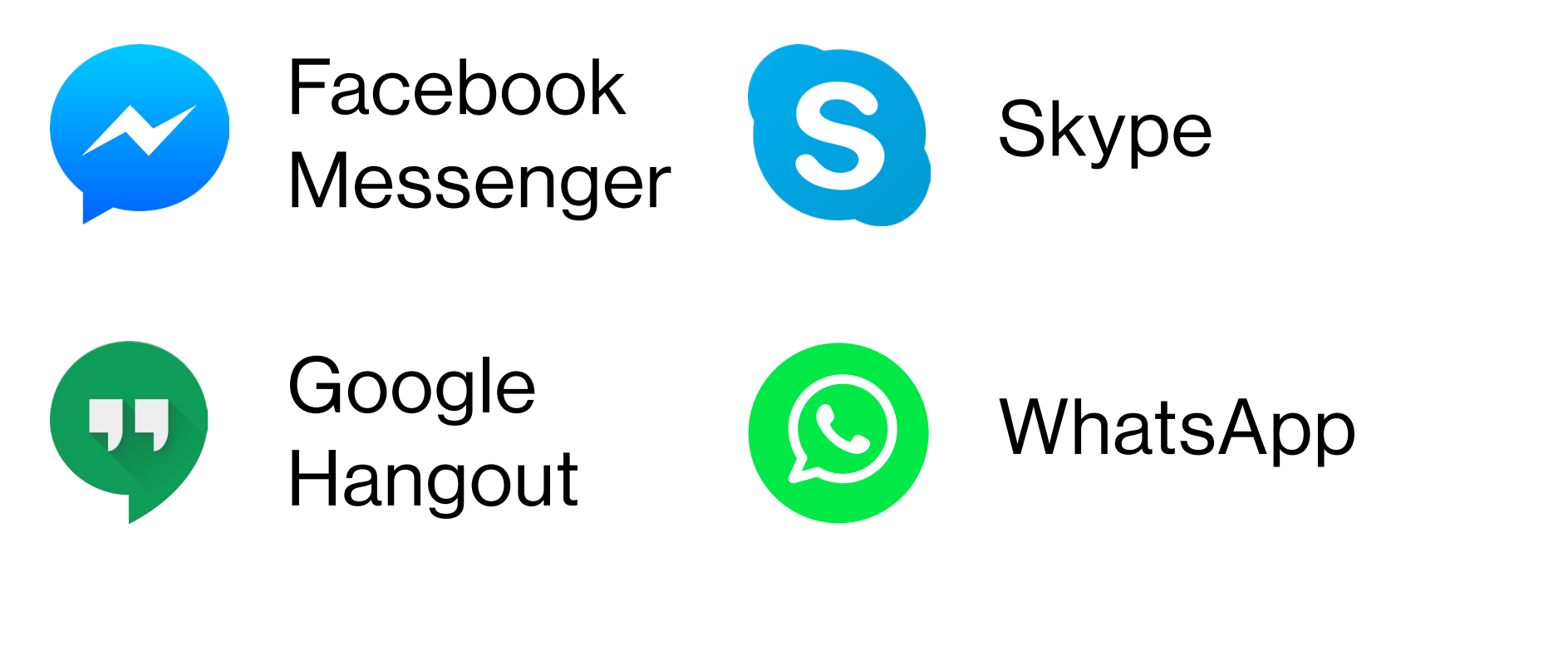

Gade enstriksyon ki nan chanm yo, oswa mande ekip swen w lan kijan ou kapab konekte w sou rezo Wi-Fi pou envite nou an.

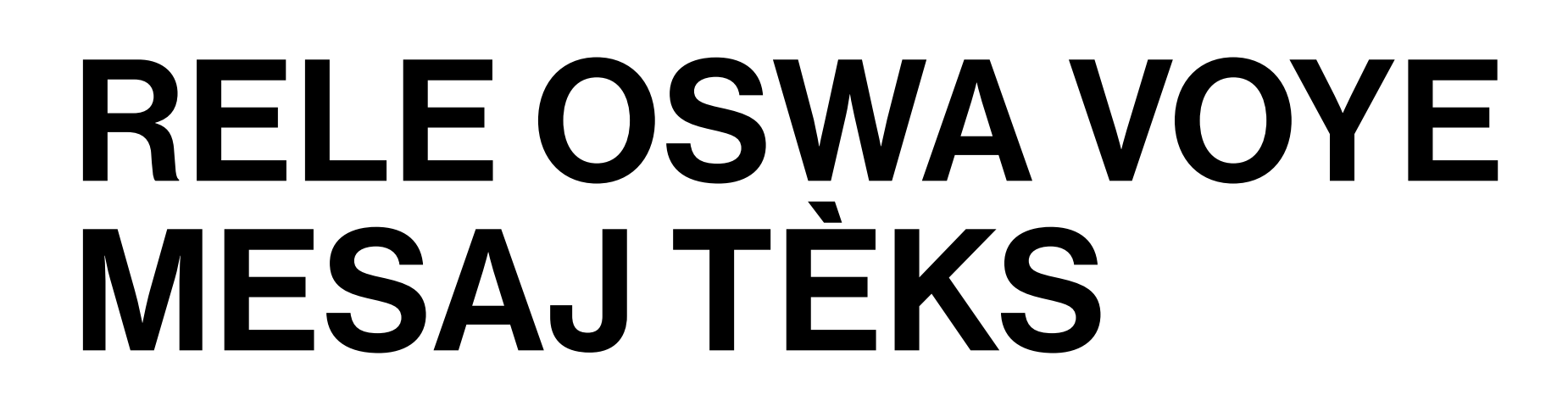

Si w gen lentansyon itilize fonksyon videyo a sou aplikasyon an, li pi bon si w konekte w sou Wi-Fi.

## **ENSTRIKSYON POU APARÈY APPLE – FACETIME**

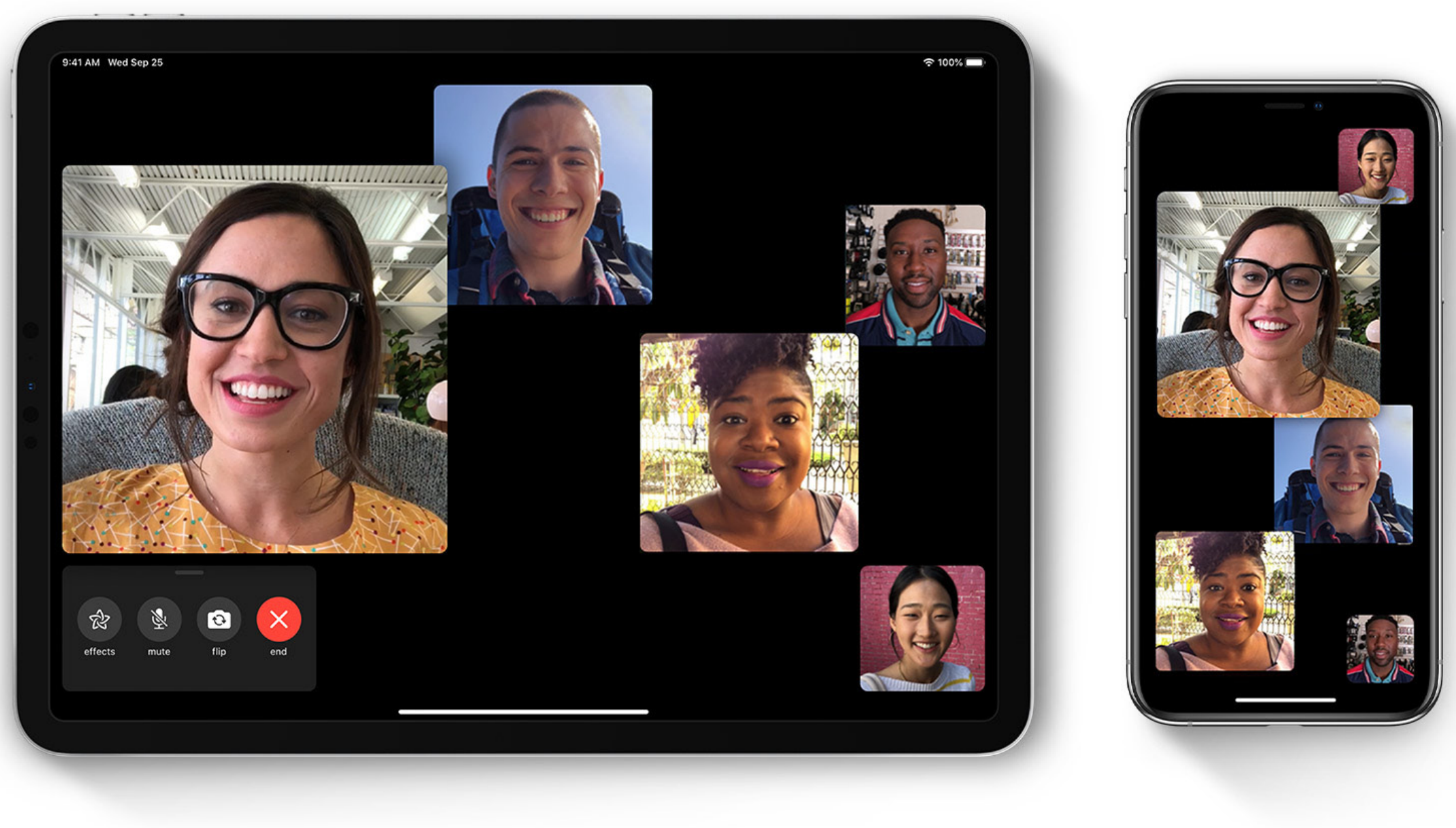

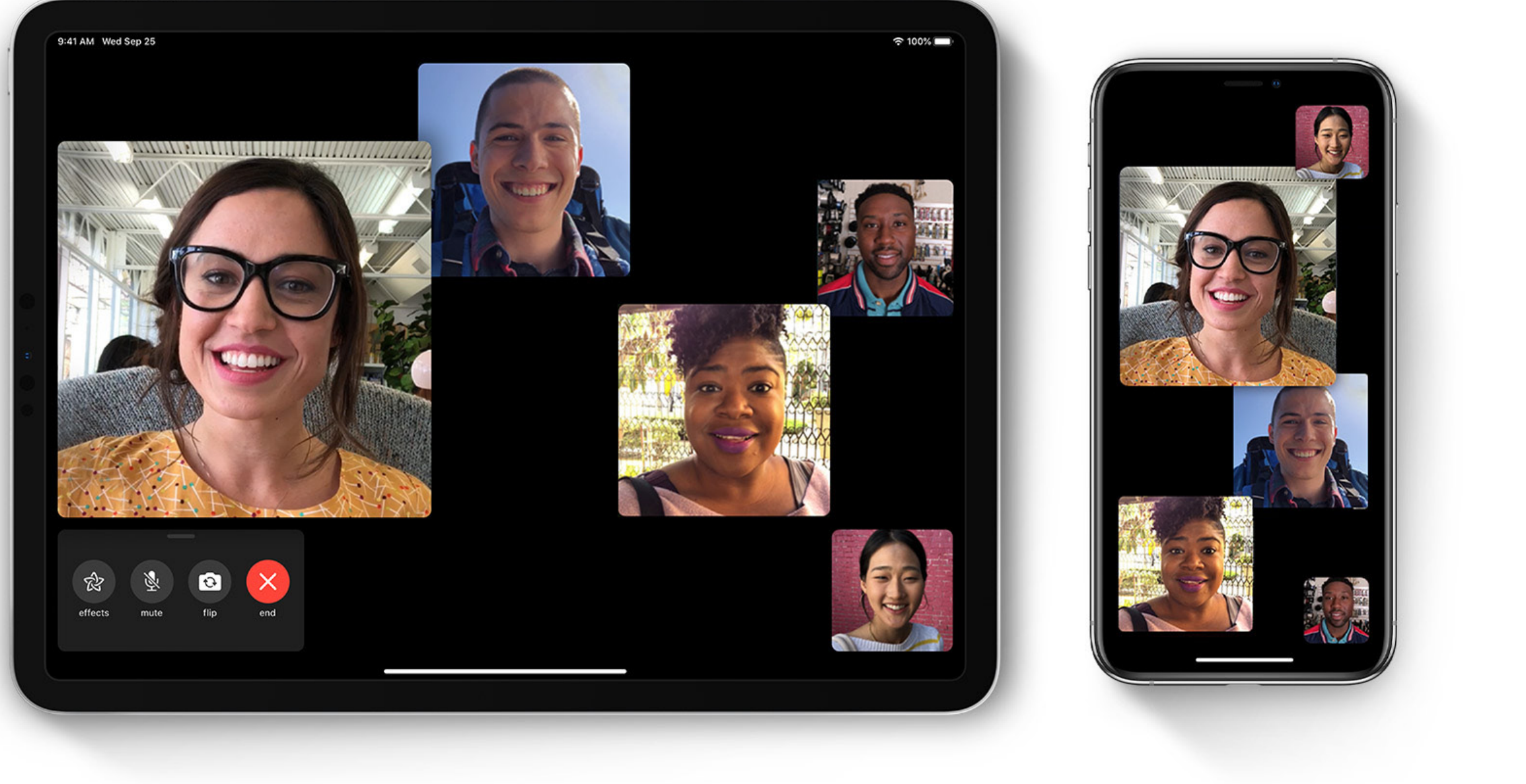

- 1. Nan aplikasyon FaceTime nan, konekte w sou FaceTime epi aktive I.
- 2. Nan pati sou anlè fenèt FaceTime nan, tape sou bouton plis la +.

ETAP

**3YÈM** 

ETAP

- 3. Mete adrès imèl la oswa nimewo telefòn moun ou vle rele a. Ou ka gen pou peze bouton Retou [Return] nan.
- 4. Pou kòmanse apèl FaceTime nan, klike sou bouton Videyo [Video] a 🗔 oswa sou bouton Odyo [Audio] a &.

### **ENSTRIKSYON POU APARÈY ANDROID – GOOGLE DUO**

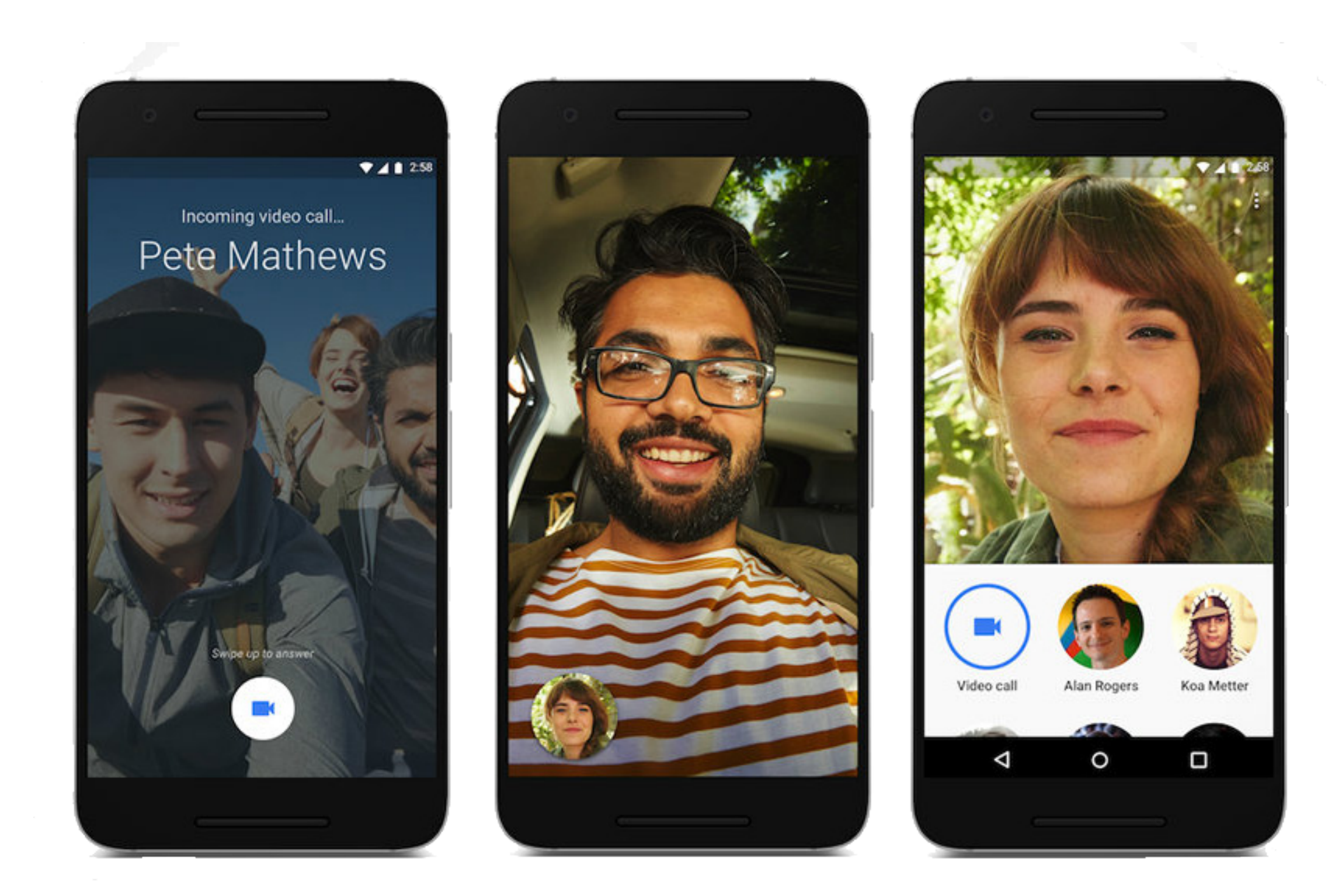

- 1. Nan aplikasyon Duo a, konekte w sou Duo avèk nimewo telefòn ou yo epi aktive I.
- 2. Tape sou "chèche kontak yo [search contacts] oswa konpoze [dial]."
- 3. Mete adrès imèl la oswa nimewo telefòn moun ou vle rele a. Ou ka gen pou peze bouton Retou [Return] nan.
- 4. Pou kòmanse apèl Duo a, klike sou bouton Videyo [Video] a 🗔 oswa sou bouton Odyo [Audio] a 📞 .

Si sèl opsyon ou genyen se pou "envite [invite]", sa vle di moun nan pa gen aplikasyon Google Duo a enstale oswa li pa konekte I kidonk li ka pa kapab konekte avèk ou atravè Google Duo

### Mèsi dèske w ap ede kenbe pasyan nou yo, anplwaye nou yo ak kominote nou an, san danje.